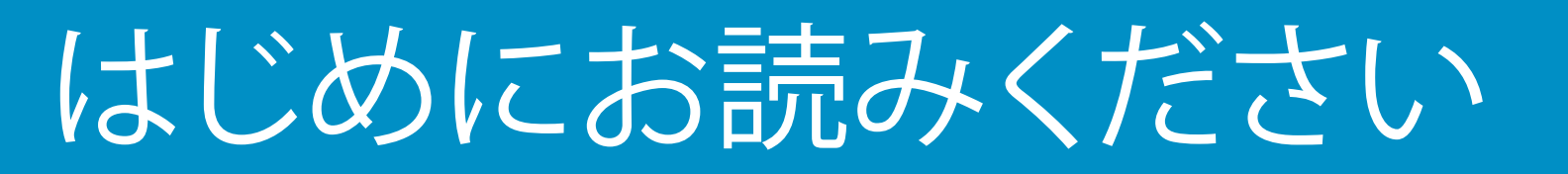

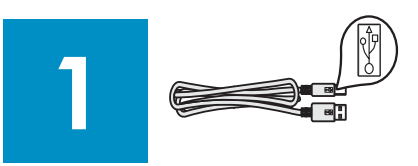

重要:ステップ 16 までは USB ケーブルを接続しないでください。接続すると、ソフトウェアが正しくインストールされない場合があります。手順の順番どおりに作業を進めてください。

セットアップ時に問題が発生した場合は、最後の「トラブルシューティング」のセクションを参照してください。

# 2 すべてのテープとオレンジ色のロックを捨てる

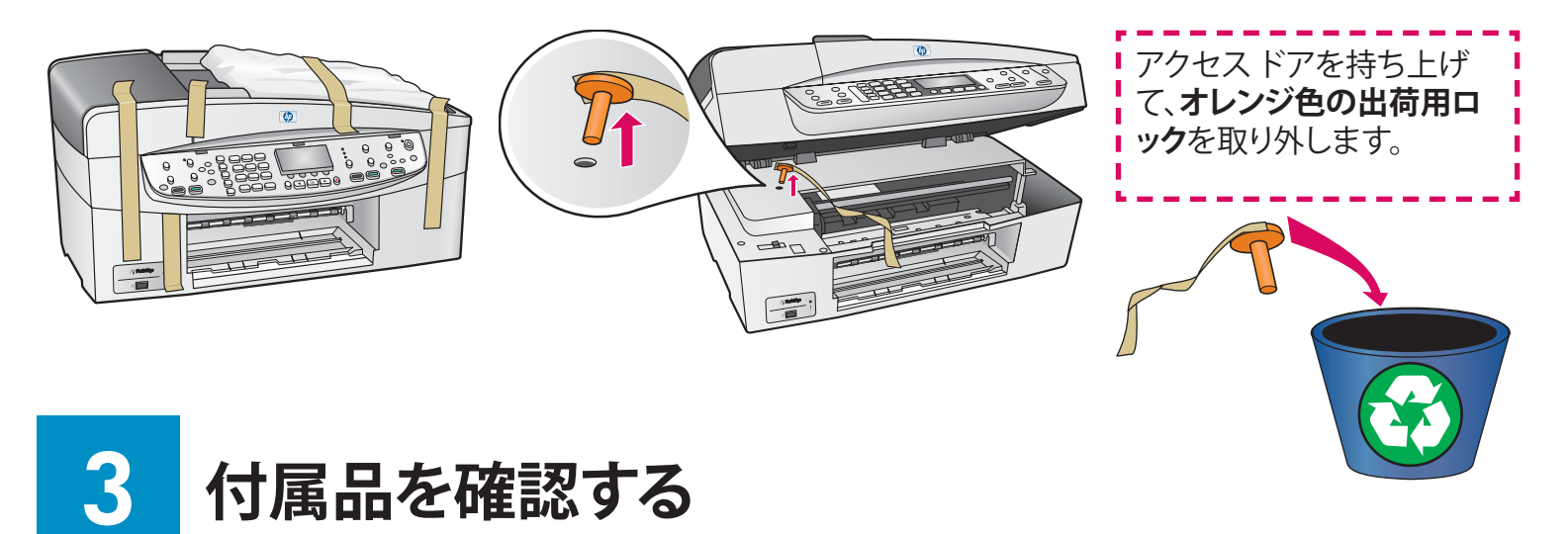

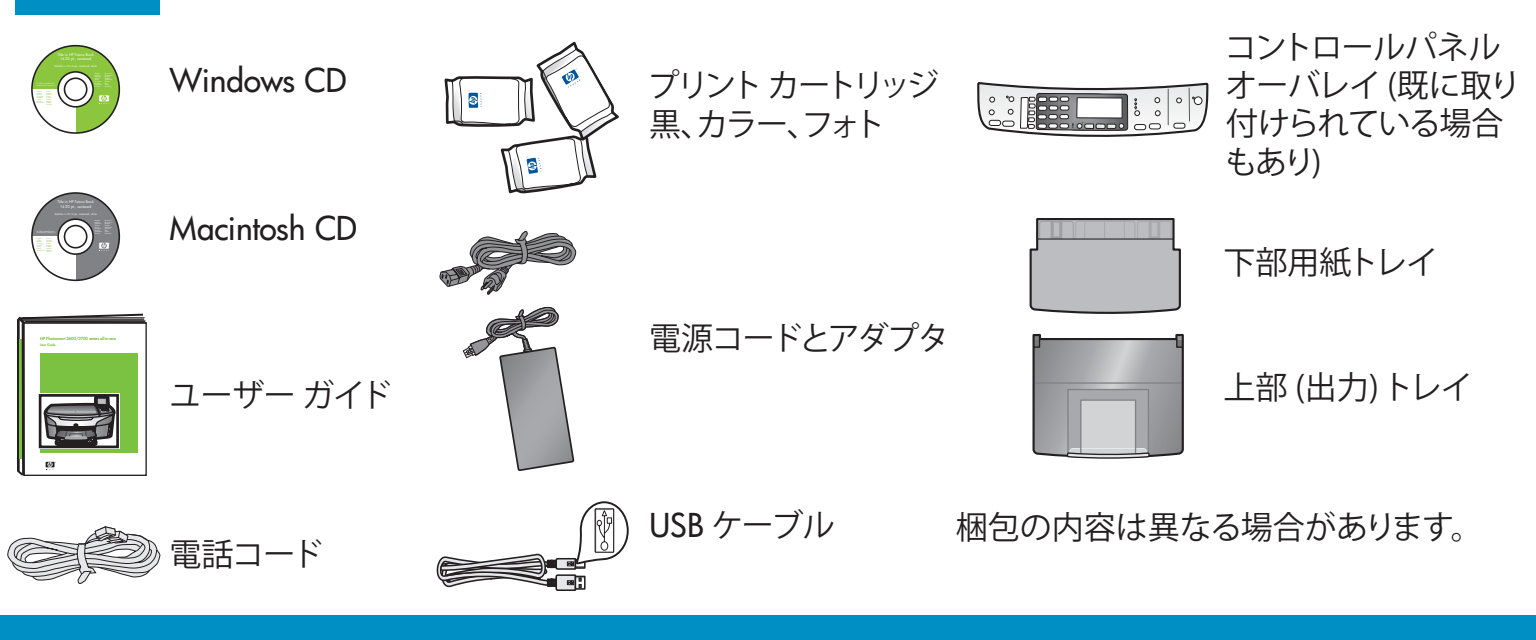

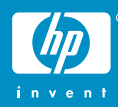

HP Officejet 6200 series all-in-one プリンタ セットアップ ガイド

コントロールパネル オーバレイを取り付ける (取り付けられていない場合)

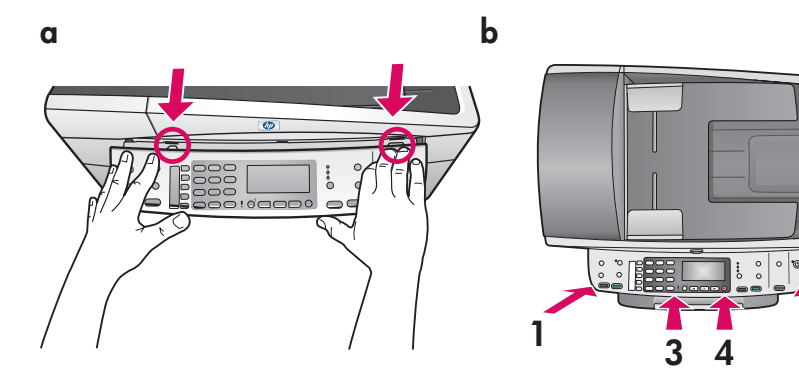

- a コントロールパネル オーバレイの各 タブの位置をプリンタに合わせて調節 し、下げます。
- b オーバレイの四隅を、カチッとはまる までしっかり押します。四隅と下端が 付着していて、ボタンを押せることを 確認します。

コントロールパネルオーバレイを取り付けないと、HP all-in-one プリンタは動作しません。

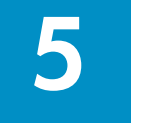

# 白紙の A4 普通紙をセットする

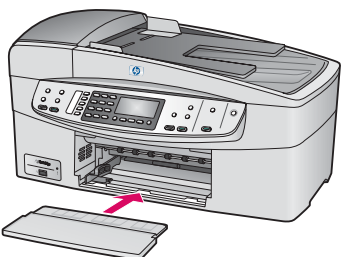

a 下部用紙トレイを装着します。

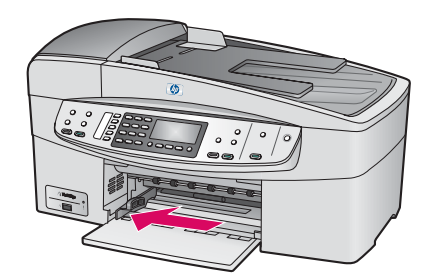

**b** 用紙調節をスライドさせます。

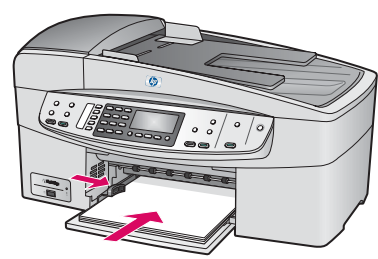

c 用紙を挿入します。

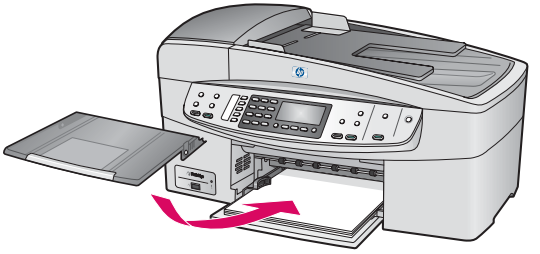

d 上部 (出力)トレイを装着します。

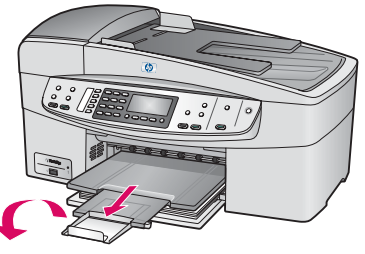

e 用紙トレイ エクステンダを引き出して手前 に返します。

# 電源コードとアダプタを接続する

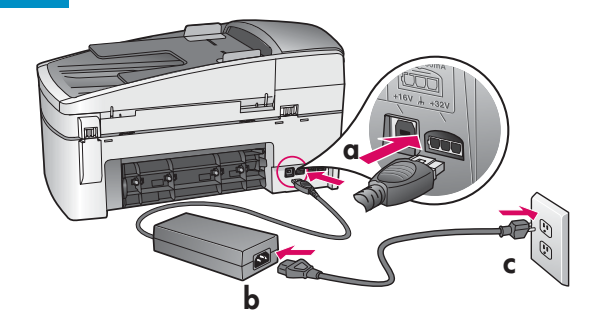

**重要:** ステップ 16までは USB ケーブルを接続しないで ください。接続すると、ソフトウェアが正しくインストー ルされない場合があります。手順の順番どおりに作業を 進めてください。

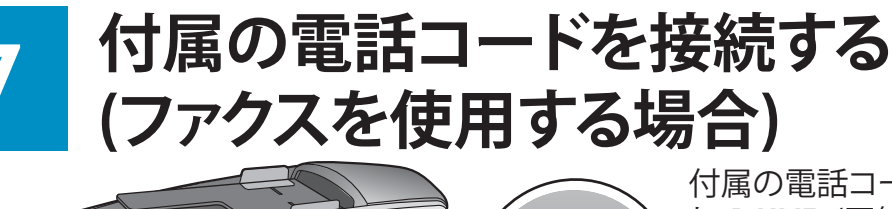

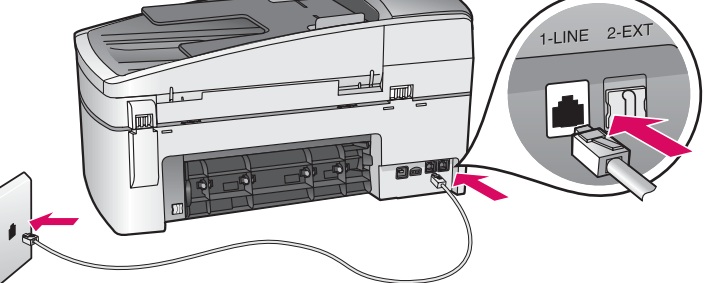

付属の電話コードの一方のコネクタを左側の電話ポート 1-LINE (回線 1) に接続し、もう一方のコネクタを壁 側ジャックに接続します。

留守番電話を接続するか、または他の電話コードを使 用する場合は、『ユーザー ガイド』を参照してください。

プリンタの内部からオレンジ色の出荷用ロックを取り外していることを確認してから、**ボタン**を押します。

### 電源をオンにして設定する

- ボタン
- a ボタンを押すと、緑色のランプが点滅し、その後連続点灯になります。この間、約1 分かかります。
- b 言語選択画面が表示されるのを待ちます。矢印キーを使用して使用言語を選択し、 コードを入力して確認します。 矢印キーを使用して国/地域を選択し、コードを入力 して確認します。

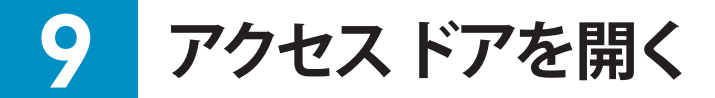

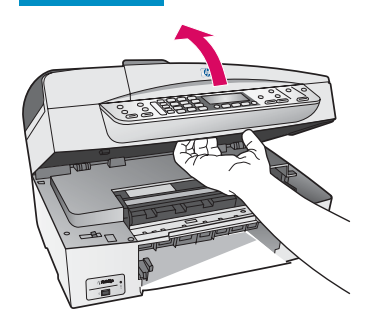

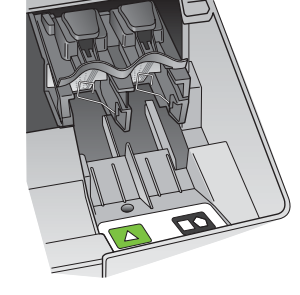

アクセスドアを完全に引き上げます。 プリント カートリッジが右側へ移動するのを確認します。

### 🚺 両方のカートリッジのテープをはがす

ピンク色のタブを引いて、**両方の**プリント カートリッジのテープをはがします。

銅色の接点に触れたり、テープをカートリッジに

貼り直したりしないでください。

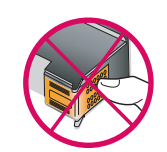

# 1 カラー プリント カートリッジを装着する

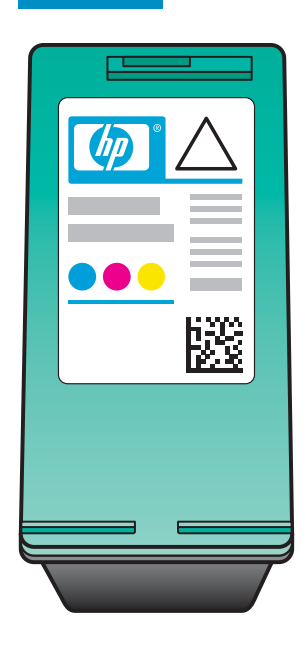

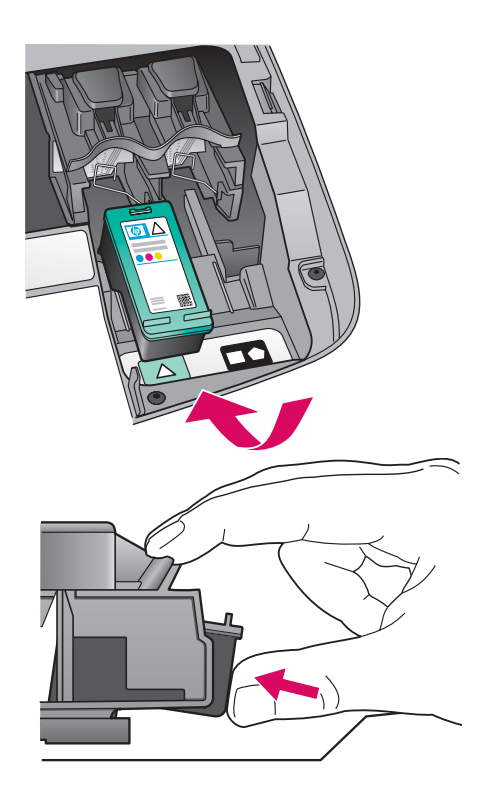

- プリント カートリッジを装着する前に、 プリンタの電源を**オン**にする必要があり ます。
- **a** HP ラベルを上に向けて**カラー** プリント カートリッジを持ちます。
- **b カラー** プリント カートリッジを**左側**のス ロットの手前にセットします。
- c プリント カートリッジがカチッとはまるま でしっかり押します。

### 2 黒プリント カートリッジを装着する

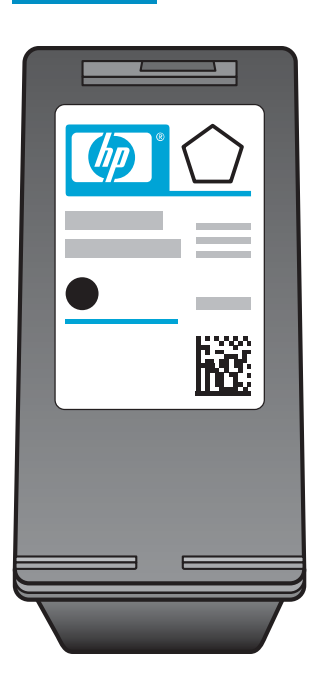

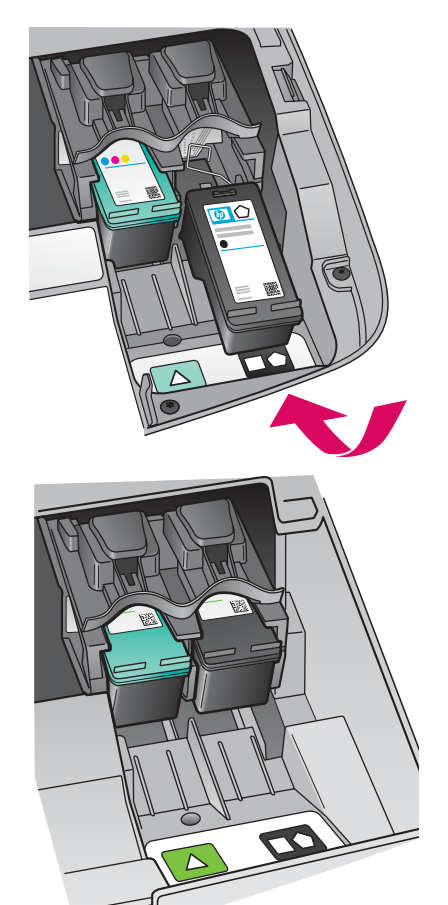

- a HP ラベルを上に向けて黒プリント カー トリッジを持ちます。
- **b** 黒プリント カートリッジを右側のスロットの手前にセットします。
- c カートリッジがカチッとはまるまでしっか り押します。
- **d** アクセスドアを閉じます。

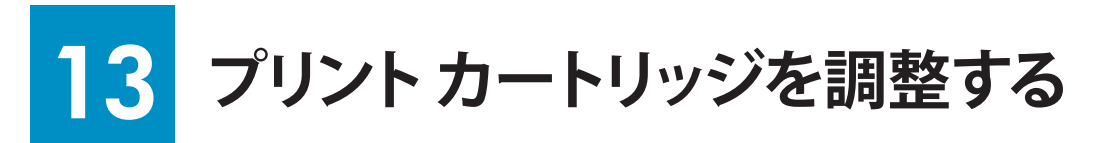

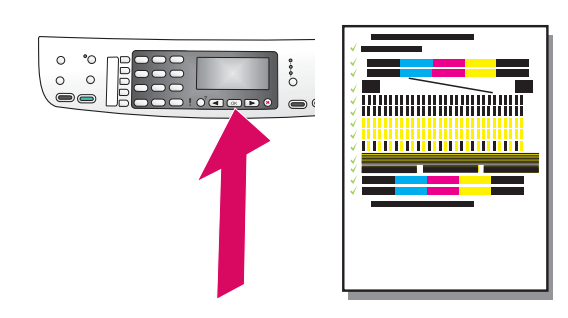

a コントロール パネルの各メッセージに対して OK を押し、プリント カーリッジの調整を開始します。

調整にはしばらく時間がかかる場合があります。

b ページの印刷が終了したら、調整は完了です。ディスプレイのステ ータスを確認し、OK を押します。問題がある場合は、最後の「トラブ ルシューティング」のセクションを参照してください。

インクを交換した際も調整ページが印刷されます。白紙の A4 普通 紙をセットしてください。

プリンタをコンピュータに接続しない場合は、ファクスのセットアップを終了する方法に関する『ユーザーガイド』の「ファクスのセットアップ」の章に進みます。

# 14 コンピュータの電源をオンにする

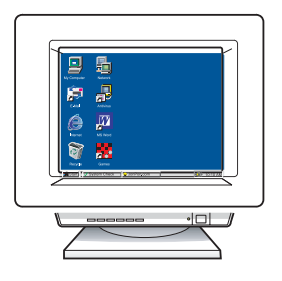

- a コンピュータの電源をオンにし、必要に応じてログインしてから、デ スクトップが表示されるのを待ちます。
- **b** 起動しているプログラムや常駐のウィルス対策ソフトウェアがあれ ばすべて終了します。

# 15 正しい CD を挿入する

#### Windows ユーザー:

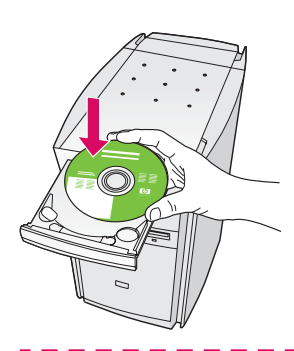

- a HP all-in-one Windows CD を挿 入します。
- **b** 画面に表示される指示に従い ます。

起動画面が表示されない場合は、[マイコンピュータ] をダブルクリックし、CD-ROM アイコンをダブルクリッ クし、setup.exe をダブルクリックします。 Macintosh ユーザー:

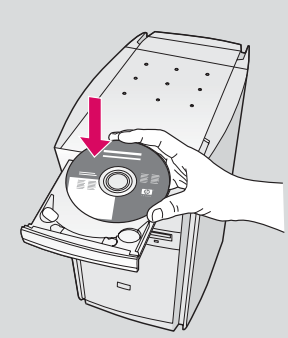

HP all-in-one **Macintosh** CD を挿入します。ソフト ウェアをインストールす る前に、次のステップに 進みます。

16 USB ケーブルを接続する

#### Windows ユーザー:

USB ケーブルを接続するように指示する画面が表示 されるまでしらばく時間がかかる場合があります。 画面が表示されたら、HP all-in-one プリンタの背面の ポートに USB ケーブルの一方のコネクタを接続し、コ ンピュータの**任意の USB ポート**にもう一方のコネクタ を接続します。

### Macintosh ユーザー:

HP all-in-one プリンタの背面のポートに USB ケ ーブルの一方のコネクタを接続し、コンピュータ の**任意の USB ポート**にもう一方のコネクタを接 続します。

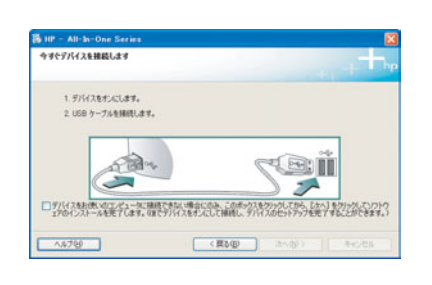

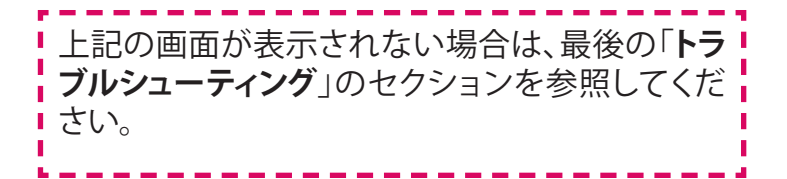

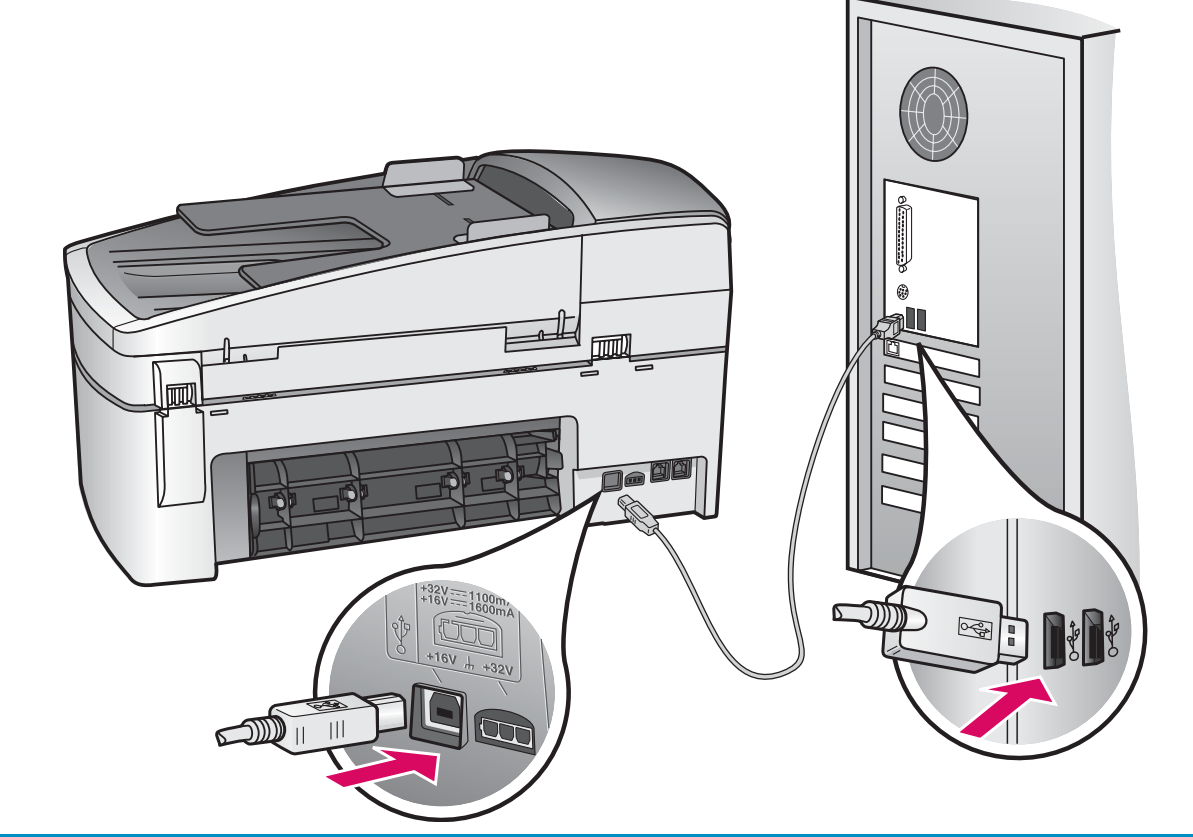

17 ノフトウェアのインストールを続行する

#### Windows ユーザー:

画面の指示に従って進みます。[ファクス セットアップ ウィザード] 画面と [今すぐサインアップ] 画面を終了し ます。

#### Macintosh ユーザー:

- **a HP All-in-One Installer** アイコンをダブルク リックします。
- **b** セットアップ アシスタントを含むすべての画 面の指示に従って進めてください。

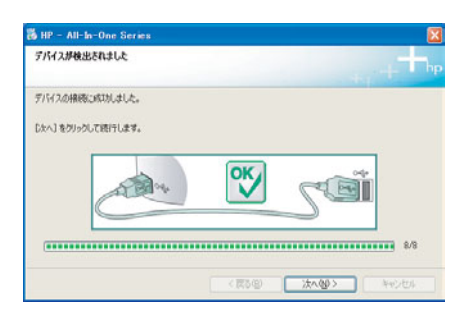

| Network                          |                                    | 13 U #012                                                                                        |               |
|----------------------------------|------------------------------------|--------------------------------------------------------------------------------------------------|---------------|
| Development<br>Japon<br>Panther  |                                    | HP All-in-One 設定アシスタントを使って、HP All<br>One デバイスの設定を行うことができます。                                      | -in-          |
| Deskinp<br>Maven<br>Applications |                                    | HP All-in-One 設定アシスタントは、お使いのシステムに<br>要な情報と共に個人的な情報を収集し、それも元に、指<br>All-in-One デバイスと同様ソフトの設定を行います。 | :関する重<br>定のHP |
|                                  | 1 of 3 velocids, 27.47 GB evelopic | デフォルトの用紙サイズを選択してください。<br>○ レラー<br>● A4                                                           |               |
|                                  |                                    | x-11                                                                                             | <u></u> χν. Φ |
|                                  |                                    |                                                                                                  |               |

# 18 [設定完了!] 画面

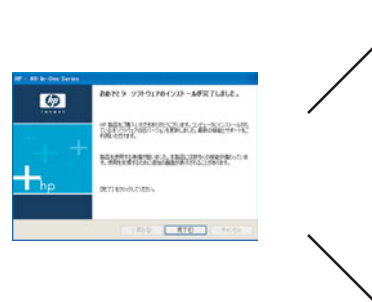

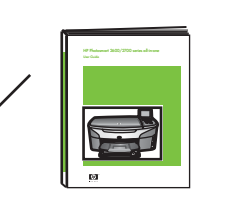

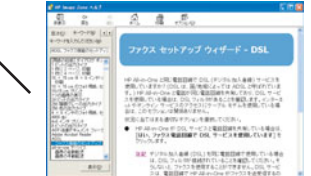

[おめでとう!] 画面が表示されたら、HP all-in-one プリンタを使用することができます。

操作方法については、『ユーザー ガイド』またはオ ンスクリーン ヘルプを参照してください。

### www.hp.com/support

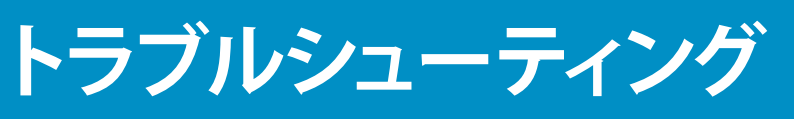

操作:

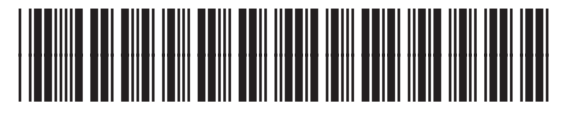

Q5800-90127

問題: オンボタンを押した後に[カートリッジ詰まり] メッセージが表示される。

NIP - All-In-One See

1.デバイスをたくします。

アクセス ドアを開きます。 内部からオレンジ色の出荷用ロックを取り外 します。 **OK** ボタンを押します。

問題: プリント カートリッジ装着後に [プリント カートリッジを取り外し確認して ください。] メッセージが表示される。またはプリント カートリッジの調節 ができない。 プリント カートリッジを取り外します。銅接点からテープを完全にはがし

たことを確認します。プリントカートリッジを装着し直して、アクセスドアを閉じます。

問題: (Windows のみ) USB ケーブルの接続を指示する画面が表示されなかった。

**操作:** HP all-in-one Windows CD を取り出して再び挿入します。ステップ 15 を 参照してください。

Windows のみ) [デバイスのセットアップに失敗しました] 画面が表示される。

**操作:** コントロールパネルオーバレイが確実に取り付けられていることを確認 します。 プリンタからプラグを抜き、再度接続してください。すべての接 続をチェックします。USB ケーブルがコンピュータに接続されていること を確認します。USB ケーブルは、キーボードや、バスパワードでないハブ には接続しないでください。ステップ 4 と 16 を参照してください。

問題: (Macintosh のみ) Macintosh ソフトウェアがインストールされない。
操作: ソフトウェアをインストールする前に、USB ケーブルがコンピュータに接続されていることを確認します。USB ケーブルは、キーボードや、バスパ

続されていることを確認します。USB ケーブルは、キーボードや、バスパ ワードでないハブには接続しないでください。ステップ 16 を参照してく ださい。

詳細は、『ユーザー ガイド』を参照してください。リサイクル紙に印刷しています。 サポートが必要な場合は www.hp.com/support にアクセスしてください。

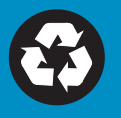

© Copyright 2004 Hewlett-Packard Development Company, L.P. Printed in [].